## Wi-Fi 自動接続方法マニュアル

## 1.1 Wi-Fi 自動接続方法マニュアルについて

当マニュアルは、児童生徒一人一台端末をご家庭に持ち帰った際、ご家庭の Wi-Fi へ自動接続するための方法となっております。

## 1.2 手順(簡易)

- 1. ChromeBook へ児童生徒のアカウントでログインいたします。
- 2. 画面右下の時計部分をクリックします。
- 3.「未接続」をクリックします。
- 4. ご自宅の無線機器に記載されている SSID をクリックします。
- 5. ご自宅の無線機器等に記載されているパスワード(暗号化キー)を入力し「接続」をクリックします。
- 6. ご自宅の Wi-Fi 環境へ接続ができます。
- 7. もう一度、画面右下の時計部分をクリックします。
- 8. 「接続済み」と記載されている SSID をクリックします。
- 9. 画面中央付近に「このネットワークに自動接続する」の横のバーをクリックします。
- 10.以降は画面を閉じたりしても自動接続されるようになります。

## 1.3 手順(詳細)

1. ChromeBook へ児童生徒のアカウントでログインいたします。

画面右下の時計部分をクリックします。

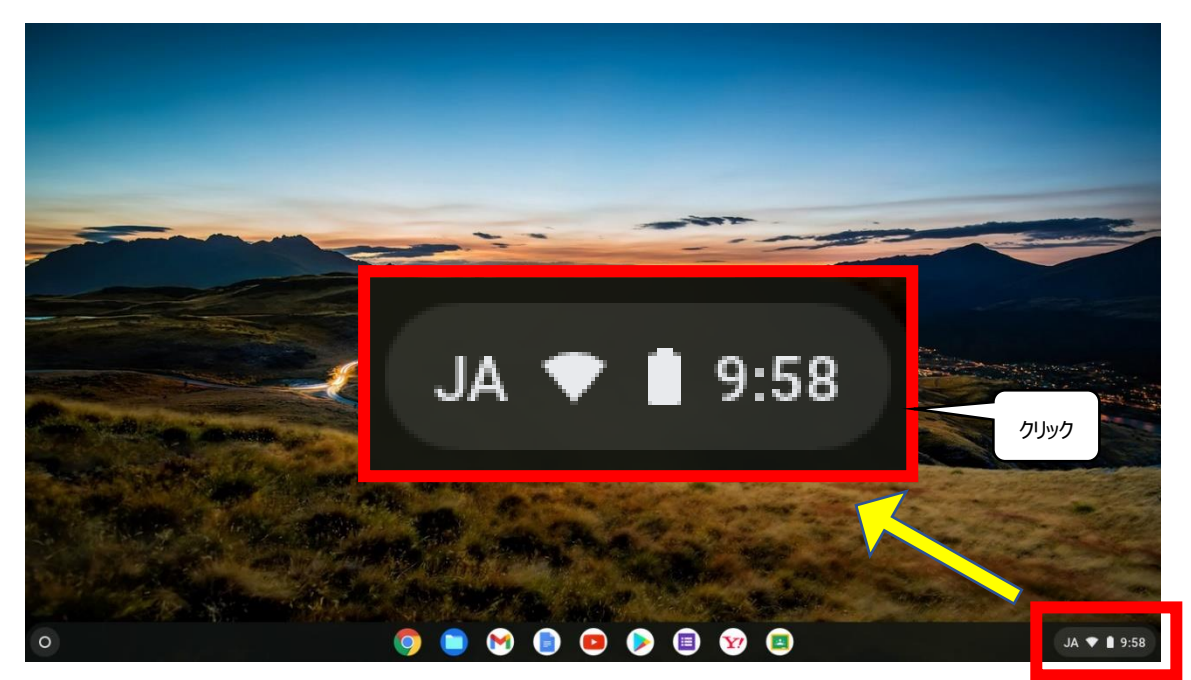

2. 「未接続」部分をクリックします。

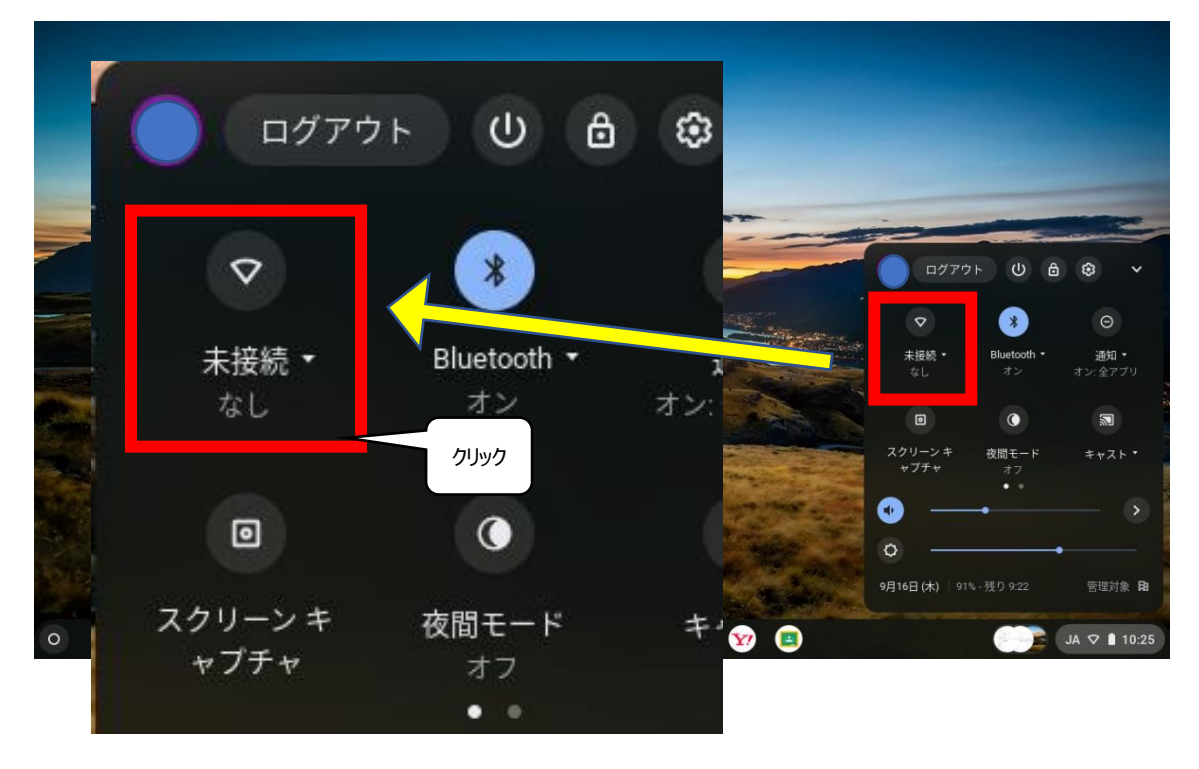

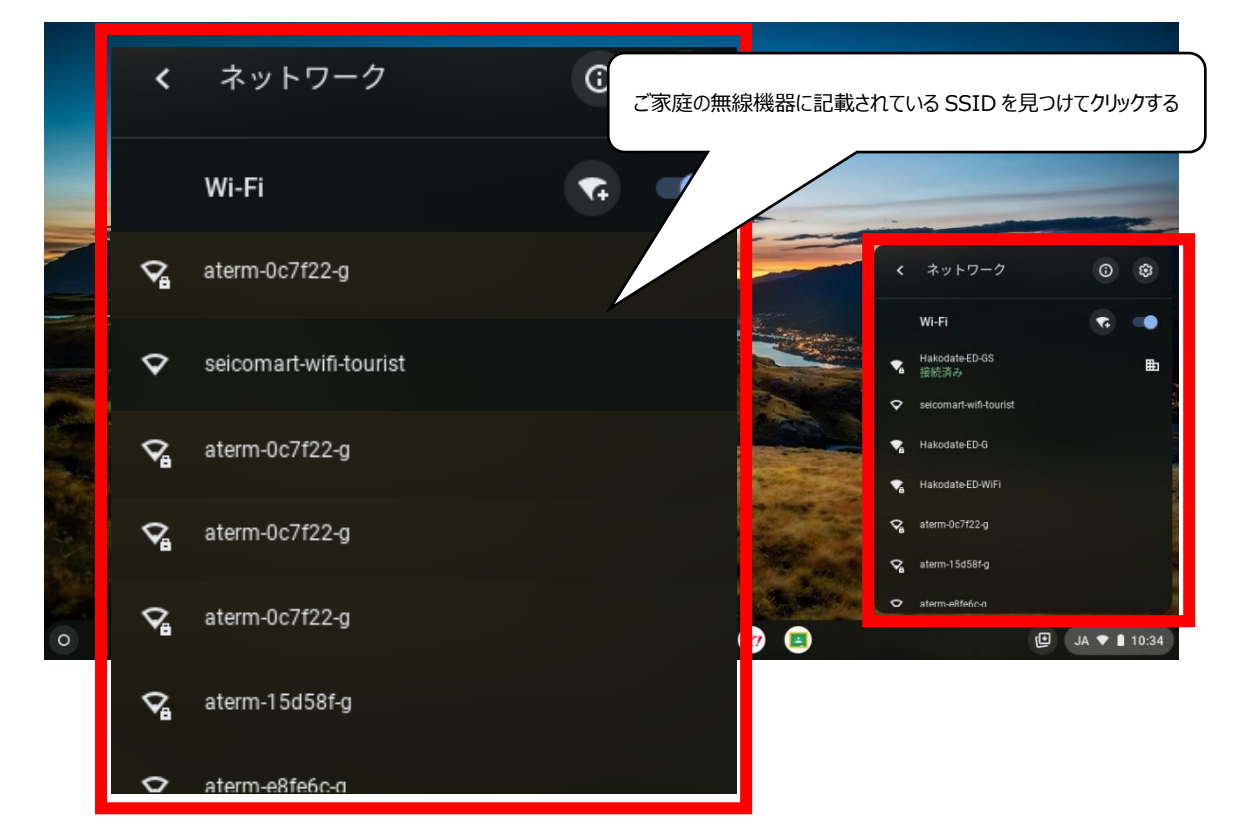

3.「ネットワーク」ウィンドウに、ご自宅の無線機器に記載されている SSID を見つけてクリックします。

※無線機器に記載されている SSID の確認方法

各メーカーによって無線機器に記載されている内容が違います。

詳しくは、各メーカーのホームページまたは、購入元へご確認ください。

4.「Wi-Fi ネットワークへの接続」画面が表示されたら、「パスワード」の入力欄に、

ご自宅の無線機器等に記載されているパスワード(暗号化キー)を入力し「接続」をクリックします。

|                                   | WEALS ALONG                 |                                                                                                    |                                       |             |                           |
|-----------------------------------|-----------------------------|----------------------------------------------------------------------------------------------------|---------------------------------------|-------------|---------------------------|
|                                   | wi-ri ホットワークへの接続<br>ssiD    |                                                                                                    | -                                     | -           |                           |
|                                   | Kekke                       |                                                                                                    | -                                     |             | - united and the second   |
|                                   | セキュリティ<br>PSK (WPA または RSN) |                                                                                                    | -                                     |             |                           |
|                                   | パスワード                       |                                                                                                    | tes of the                            |             |                           |
|                                   |                             |                                                                                                    | •                                     | the server  |                           |
|                                   | このデバイスの他のユーザーにこの            | のネットワークの使用を許可する                                                                                                    | 0 T S                                 | 2           | Acres 1                   |
| Same and the second second second |                             | キャンセル                                                                                                    | 接続                                    |             | Carl Real Property in the |
|                                   |                             | Contraction of the local division of the local division of the loc |                                       | 222         |                           |
|                                   |                             | a state of the                                                                                                    |                                       | -           | the second                |
| The second second                 | ACTOR DA                    |                                                                                                    |                                       | S. S. S. S. | and the second            |
| Carlos Star and                   | S ANT TRACES                | State of the second                                                                                                    | 1 1 1 1 1 1 1 1 1 1 1 1 1 1 1 1 1 1 1 | Signal      | a management              |
| 0                                 |                             |                                                                                                    |                                       |             | I JA ▼ 1 10:00            |
|                                   |                             |                                                                                                    |                                       |             |                           |
|                                   |                             |                                                                                                    |                                       | -           |                           |
| Wi-Fi ネットワークへの接                   | 続                           |                                                                                                    |                                       |             |                           |
| COLD                              | -                           |                                                                                                    |                                       |             |                           |
| ออเม                              |                             | 1. ここに無線機                                                                                                    | 器等に記載さ                                | れているパス      | フード(暗号化キ                  |
| Kekke                             |                             | ー)を入力する                                                                                                    |                                       |             |                           |
| セキュリティ                            |                             | $\overline{}$                                                                                                    |                                       |             |                           |
| PSK(WPA または RSN)                  |                             |                                                                                                    |                                       | -           |                           |
| パスワード                             |                             |                                                                                                    |                                       |             |                           |
|                                   |                             |                                                                                                    |                                       | ø           |                           |
|                                   |                             |                                                                                                    |                                       |             |                           |
| このデバイスの他のユーザー                     | にこのネットワー                    | クの使用を許可す                                                                                                    | 5                                     |             |                           |
|                                   |                             |                                                                                                    |                                       | 7.0±        |                           |
|                                   |                             | キャンセ                                                                                                    |                                       | 統           |                           |
|                                   | クリックしない!                    |                                                                                                    |                                       | -           |                           |
| Ĺ                                 |                             |                                                                                                    | \                                     |             |                           |
|                                   |                             | 2.7                                                                                                    | リックする                                 |             |                           |

5. ご自宅の Wi-Fi 環境へ接続ができました。

もう一度、画面右下の時計部分をクリックします。「接続済み」と記載されている SSID をクリックします。

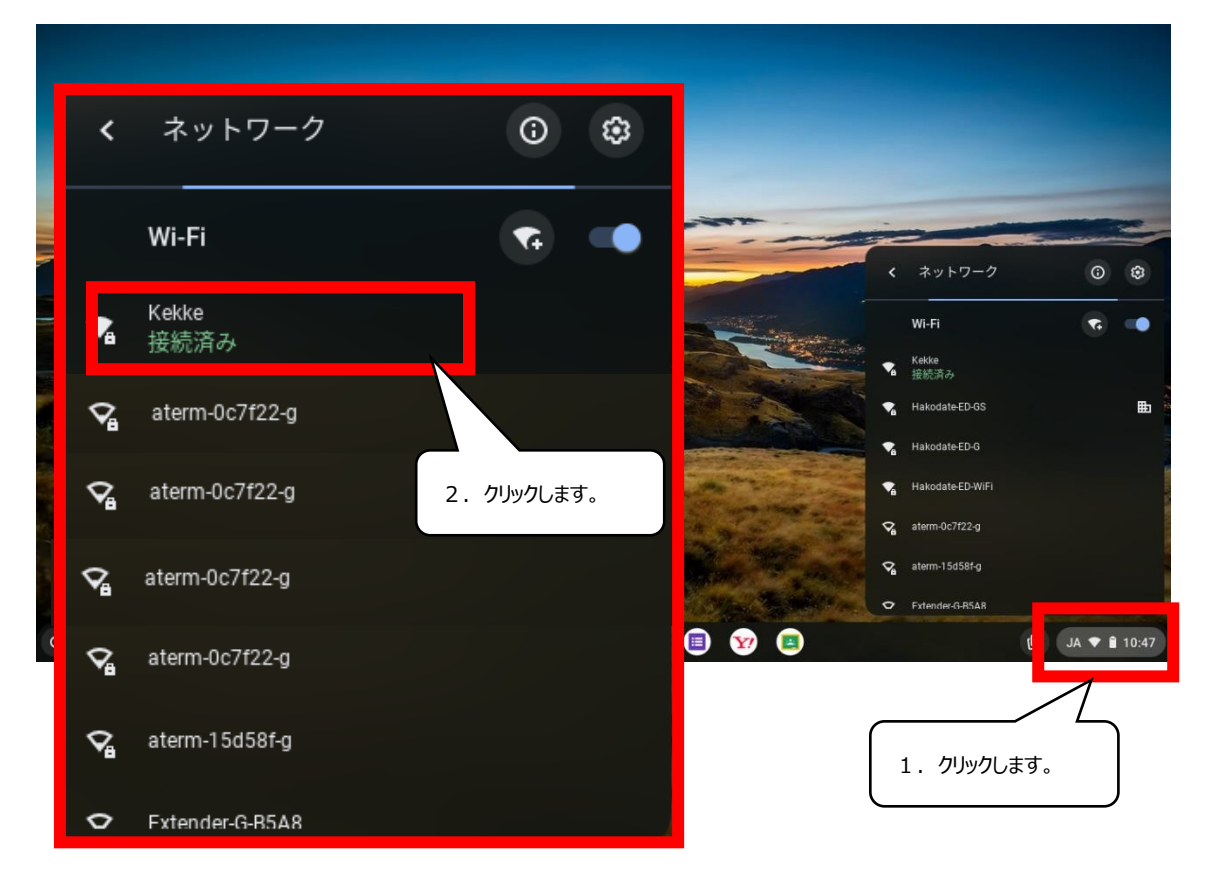

6. 「設定」画面が表示されます。画面中央付近にある「このネットワークに自動接続する」の横のバーを クリックし、青表示に変えます。

|               |                |                              |               | _ = ×          |
|---------------|----------------|------------------------------|---------------|----------------|
|               | 設定             | Q、 設定項目を検索                   |               |                |
|               | ♥ ネットワーク       | ← Kekke                      |               |                |
|               | * Bluetooth    | ▼ 接続済み                       | 削除切断          |                |
|               | □ 接続済みのデバイス    | ■<br>アカウントの他のデバイスと同期しています。詳細 |               |                |
|               | アカウント          | このネットワークを優先する                |               |                |
|               | <u> </u> デバイス  | 非公開ネットワーク                    |               |                |
|               | ♪ カスタマイズ       |                              |               |                |
|               | Q、 検索エンジン      | このネットワークに自動接続する              | <b>O</b>      | Same 1         |
| S. Andrew     | セキュリティとブライバシー  | 172.20.10.6                  |               |                |
| Sector Sec    | 11 アブリ         | йжадае 🖌                     | ~             | and the        |
| Margare An    | 詳細設定           | ネットワーク                       | ~             |                |
| - Start Start | Chrome OS について | 70+9                         | ~             |                |
|               |                |                              |               |                |
| 0             | 0              | 🗎 阏 🝙 😰 🎝 📾 🜚 📾 🕸            |               | 1 JA ▼ 1 10:01 |
|               |                | $\downarrow$                 |               |                |
| このネットワ        | フークに自動接続する     |                              |               |                |
|               |                |                              | 1. 7          | ৴৸৴৴ঢ়ঽ        |
| このネット         | ワークに自動接続する     |                              |               | <b></b>        |
|               |                | 2. E                         | 自動接続が ON になりる | ₹ <b>7</b> .   |

7. ご家庭での Wi-Fi 環境への接続設定は以上となります。 以降は画面を閉じたりしても自動接続されるようになります。